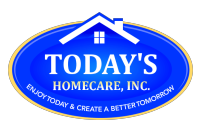

## **TODAY'S HOMECARE, INC.** 2575 East 14 Street, Brooklyn NY 11235 P: 718-650-3558 | F: 855-289-2365

- Download **HHAeXchange** App from app store and install. Make sure to **allow** notifications when asked
- Select preferred Language.
- Click "Sign Up"
- Enter personal e-mail and create password and then click "Sign Up"
- 5 Check your e-mail for confirmation and then log back into the app with the account you just created
- Click "Terms Accepted" on Terms of Use
- Click **3 dots** on the top right corner
- Choose "Update Profile"
- Fill in ALL fields accurately and click Create
- Record the Mobile ID and give Mobile ID number to Agency trainer (have them was there previously)

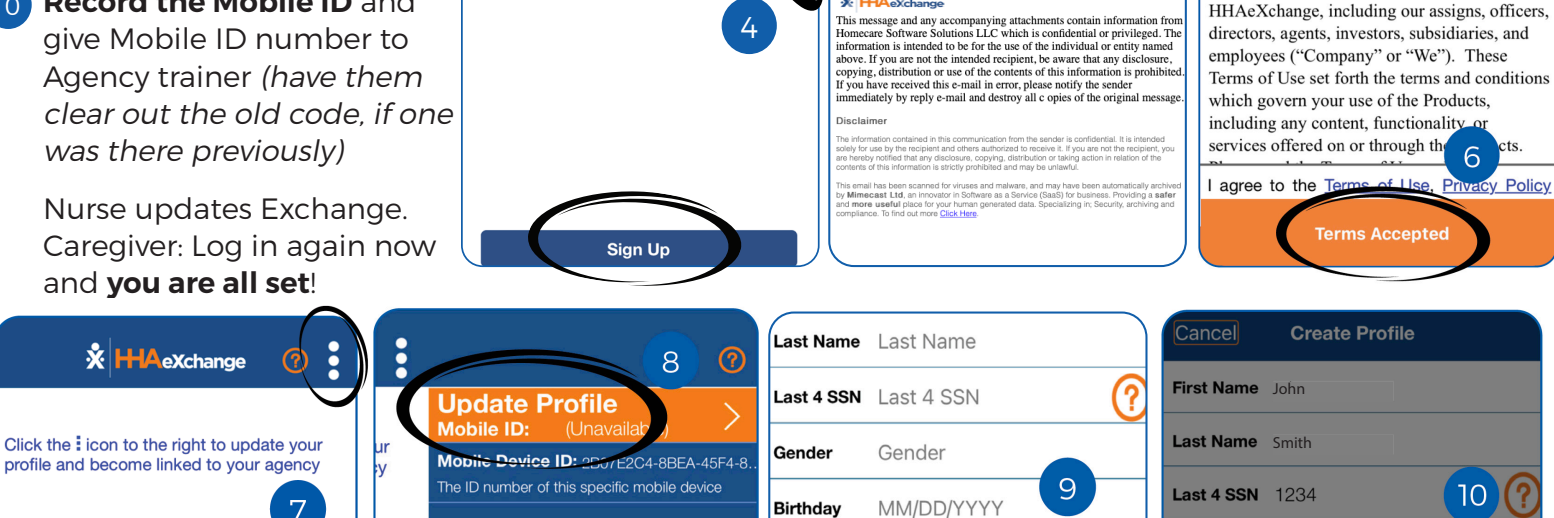

Email

Phone

(xxx) xxx-xxxx

Create

You have been registered sy essfull Ge johnsmith@email.com Your Mobile ID Number s 1520548 and a copy has been emailed to you Bir This number should be provided to your agency in order to be linked wi them En OK

**Terms of Use** 

Thank you for using one of our products,

which may include without limitation (i) our website, www.hhaeXchange.com; (ii) our

mobile application(s); (iii) any desktop or other

computer based application(s) or portal(s); or

(iv) any other medium through which we offer

access to our services to you (collectively, the

HHAeXchange, including our assigns, officers,

"Products"). These terms of use ("Terms of

Use") are entered into between you and

Homecare Software Solutions, LLC d/b/a

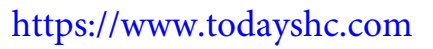

## HHA EXCHANGE SETUP PROCESS

5

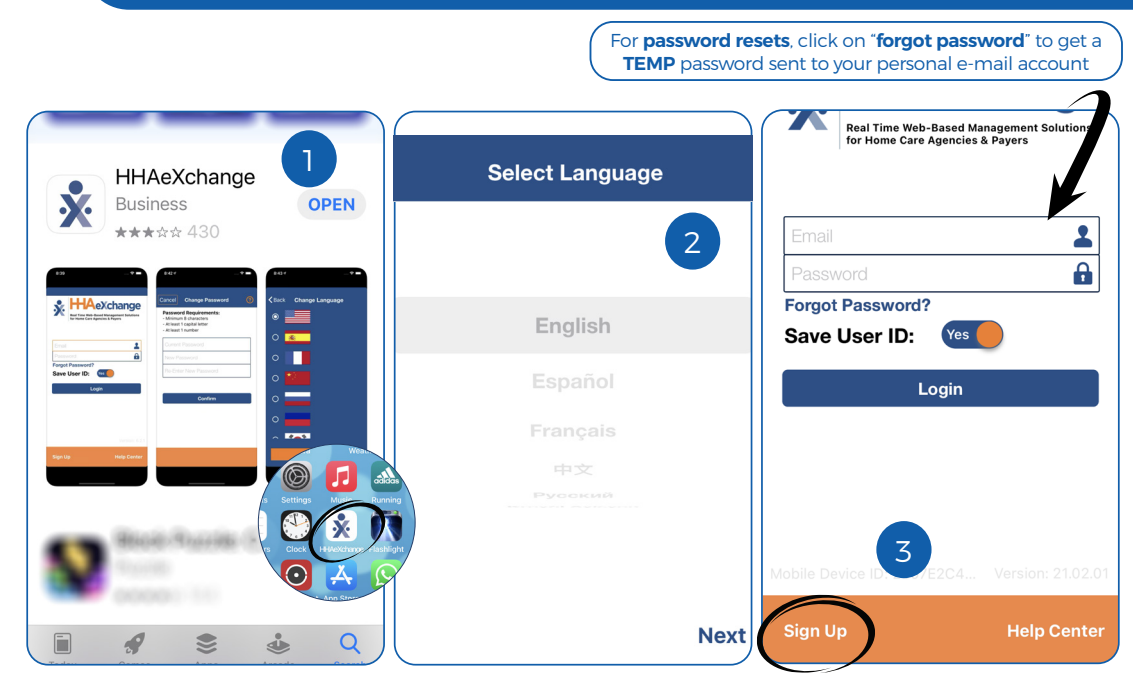

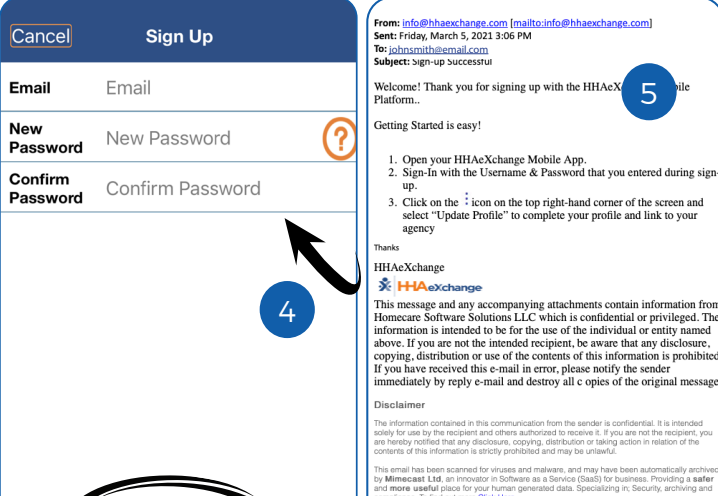

**Change Password** 

**Privacy Policy** 

**User Agreement** 

**End User License Agreement** 

Logout

Legal